# <u>Instructions manual for Nodal Departments to provide information on 'Budget Speech</u> <u>Announcements Monitoring System'</u>

#### 1. Portal Login

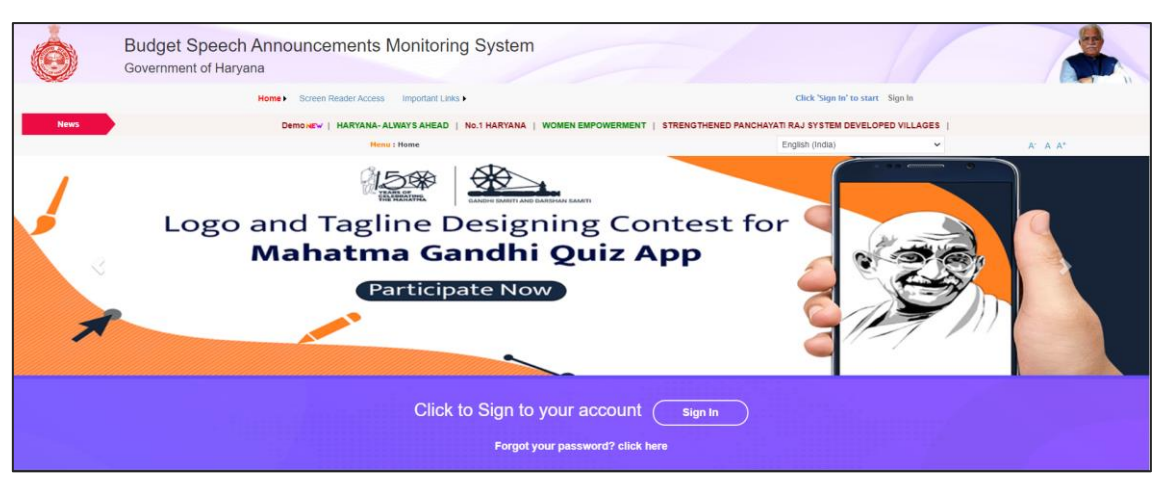

Figure 1

Nodal department officer will be required to click on 'Sign In' to login to the portal.

| Ó    | Budget Speech Announcements M<br>Government of Haryana | Ionitoring System                                                                                                    |                         |                               | 1    |         |
|------|--------------------------------------------------------|----------------------------------------------------------------------------------------------------|-------------------------|-------------------------------|------|---------|
|      | Home Koreen Reader Access                              | Important Links •                                                                                                    |                         | Click 'Sign In' to start Sign | s In |         |
| News | Demonary   HARYANA- ALWAYS AHEAD                       | No.1 HARYANA   WOMEN EMPOWERMENT   STRENGTHEN                                                                                                    | ED PANCHAYATI RAJ SYSTE | M DEVELOPED VILLAGES          |      |         |
|      |                                                        |                                                                                                    |                         | English (India)               | ~    | A- A A* |
|      |                                                        | User Login<br>Fill your credentials to login<br>User Name<br>Password<br>Pesse fill the letters(As Shown in image) in the textbox below<br>Type Hore<br>Your Account will be locked after's failed attempts. To u<br>Administration. To u | nlock Please contact    |                               |      |         |

Figure 2

User will be required to enter their login credentials in the 'User Name', 'Password' fields and enter the captcha as shown in the login page as per figure 2. After entering the credentials, user will be required to press 'Generate OTP' button. OTP will be sent to the phone number of the user and user will be directed to the next page as per Figure 3.

| ٢    | Budget Speech Announcements Mon<br>Government of Haryana | g System                                                                             |                                             |
|------|----------------------------------------------------------|--------------------------------------------------------------------------------------|---------------------------------------------|
| News |                                                          | Demover's   HARYANA-ALWAYS AHEAD   No.1 HARYANA   WOMEN EMPOWERMEN<br>English (inda) | IT   STRENGTHENED PANCHAYATI RAJ SYSTEM DEV |
|      |                                                          | User Login<br>Confirm OTP                                                            |                                             |
|      | (                                                        |                                                                                      |                                             |
|      |                                                          | he letters(As Shown in Image) in the textbox below.                                  |                                             |

Figure 3

After entering the OTP and captcha shown on the page, Nodal Department Officer will be directed to the home page of the portal.

#### 2. Home Page

|                       | Bovernment of Haryana                    | social the mentioning by stem                                                                                                    |                          |                           |                    |                           |
|-----------------------|------------------------------------------|----------------------------------------------------------------------------------------------------|--------------------------|---------------------------|--------------------|---------------------------|
|                       | Home > Dashboard                         | Screen Reader Access Important Links •                                                                                                    |                          | Welcome fcpower +         | Sign Out           |                           |
| News                  |                                          |                                                                                                    |                          | Demonaw   HARYA           | ANA- ALWAYS AHEAD  | No.1 HARYANA   W          |
|                       |                                          | Nenu : Home                                                                                                    | Engli                    | ish (India)               | ¥                  | A' A A*                   |
| Pending<br>Select All | 1111                                     |                                                                                                    |                          | c                         | Query Submit Depar | tment Progress Repo       |
| lect Announcement     | Code Para Number of Budget Speech<br>152 | Brief Announcement<br>After conducting the survey on elevating electrical lines of the roads of all departments<br>boards corporations of Harryana Government by Public Works Department the work of<br>elevating the power lines on every road will be completed by electricity department | Entry Date<br>01-07-2020 | Financial Year<br>2020-21 | Status<br>Pending  | Nodal Department<br>Power |
| 2                     | 23                                       | Demo Announcement 1                                                                                                    | 30-06-2020               | 2020-21                   | Pending            | Power                     |
| 4                     | 25                                       | Demo Announcement 3                                                                                                    | 30-06-2020               | 2020-21                   | Pending            | Power                     |
| 2 4                   | 23<br>25                                 | ervesting the power times on every road will be completed by electricity department<br>Demo Announcement 1<br>Demo Announcement 3                                                                                                    | 30-06-2020<br>30-06-2020 | 2020-21<br>2020-21        | Pending<br>Pending | Power<br>Power            |

Figure 4

Nodal department officer will be able to see the announcements marked to the user at their home page. The dashboard at home page provides a progress-based filtering mechanism to sort the announcements marked to the user.

Nodal department officer can select the desired announcement code and click on '*Submit Department Progress*' button to update the progress against the announcements.

# 3. Submission of department progress

| Budget Sp<br>Government                                                                                                  | peech Announceme<br>of Haryana | nts Monitoring System                                            |                                                                                 |                          |
|----------------------------------------------------------------------------------------------------|--------------------------------|------------------------------------------------------------------|---------------------------------------------------------------------------------|--------------------------|
| Home •                                                                                                    | Dashboard Screen Reader Access | Important Links •                                                | Welcome fcpower +                                                               | Sign Out                 |
| News                                                                                                    | Menu : Home : Submit Depa      | rtment Progress                                                  | English (India)                                                                 | A* A A*                  |
|                                                                                                    |                                | Announcement Code: 2                                             |                                                                                 | 8                        |
| Date of Announcement<br>Financial Year<br>Para Number of Budget Speech<br>Details of Announcement<br>Demo Announcement 1 | 06-01-2020<br>2020-21<br>23    | District<br>Block/MC<br>Constituency<br>Category of announcement | All Districts<br>All Blocks<br>All Constituencies<br>New Work<br>Net Applicable |                          |
|                                                                                                    |                                | File No.                                                         | 11223                                                                           |                          |
|                                                                                                    |                                |                                                                  |                                                                                 | No Document Available !! |
|                                                                                                    |                                | CM Office: SECY. CM                                              |                                                                                 | Show Details             |
|                                                                                                    |                                | Finance Department Office                                        |                                                                                 | Show Details             |
|                                                                                                    |                                | Nodal Officer (Budget)                                           |                                                                                 | Show Details             |
|                                                                                                    |                                | Chip and Chi                                                     |                                                                                 | No Document Available !! |

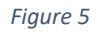

Above shown part of the 'Submit Department Progress' shows the details about the announcements including the remarks of CM Office, Finance Department Office and Nodal Officer (Budget). Nodal department officer can see the details filled in the system by other offices/ officials but will not be able to edit it.

|                               | 10.1                                              | _                       |                                       |               | Nodal De                | partment                                            |                                        |                 |                    |                       |
|-------------------------------|---------------------------------------------------|-------------------------|---------------------------------------|---------------|-------------------------|-----------------------------------------------------|----------------------------------------|-----------------|--------------------|-----------------------|
| nnounc                        | ement Code                                        | 2                       | Nodal Departmen                       | t Pov         | ver                     | Nodal Dept. Officer                                 | FC POWER                               | Status<br>As on | in keyword<br>Date | Pending<br>30-06-2020 |
| hysical<br>hysical<br>hysical | Target Description<br>Target Unit<br>Target Value | 100                     | Machine<br>Nos.<br>Physical Target Ac | chieved 40    | 1                       | Estimated cost ( in Rs.<br>Funds Utilized (in Rs. I | Lacs)<br>.acs)                         |                 |                    |                       |
| ommen                         | ts/Remarks                                        |                         |                                       |               |                         | Target Date                                         |                                        |                 |                    |                       |
|                               |                                                   |                         |                                       |               | Timelines to ach        | ive milestones:                                     |                                        |                 |                    |                       |
| Sr.No.                        |                                                   | Milestones Type         |                                       | Scheduled Dat | e Milestone Ach<br>Date | ieved                                               | Remarks                                |                 | View Mil           | estone Document       |
| 1                             | Scheduled date of pre                             | paration of the estim   | ates                                  | 08-07-2020    |                         |                                                     |                                        |                 |                    |                       |
| 2                             | Scheduled administra                              | tive approval date      |                                       | 16-07-2020    |                         |                                                     |                                        |                 |                    |                       |
| 3                             | Scheduled technical s                             | anction date            |                                       | 20-07-2020    |                         |                                                     |                                        |                 |                    |                       |
| 4                             | Scheduled tender floa                             | ting date               |                                       | 24-07-2020    |                         |                                                     |                                        |                 |                    |                       |
| 5                             | Scheduled tender allo                             | tment date              |                                       | 28-07-2020    |                         |                                                     |                                        |                 |                    |                       |
| 6                             | Scheduled work start                              | ng date                 |                                       | 30-07-2020    |                         |                                                     |                                        |                 |                    |                       |
| /                             | Scheduled physical w                              | ork completion date     |                                       | 31-07-2020    |                         |                                                     |                                        |                 |                    |                       |
|                               | Currently Pending w<br>Nodal Department           | ith Nodal D<br>Nodal Of | ept. Officer<br>licer                 | Dated         |                         |                                                     | 1st Def. to                            | Ref./Lette      | r No. Dated        |                       |
| emarks                        |                                                   |                         |                                       |               |                         |                                                     | Dept. Resp<br>Last Remir<br>Sent to FD | oonse<br>nder   |                    |                       |
| EFMAT                         | IS No.                                            |                         |                                       |               |                         |                                                     | Su                                     | ibmit Status    | Submit Milestones  | View Docu             |
|                               |                                                   |                         |                                       |               |                         |                                                     |                                        |                 |                    |                       |
| set Filter                    |                                                   |                         |                                       |               |                         |                                                     |                                        |                 |                    |                       |

Figure 6

To submit the department progress, Nodal Department Officer will be required to update the announcement in two aspects:

i. Status of the announcement: Status of the announcement can be updated by clicking on *Submit Status*' button as per figure 3. Nodal department officer can update following field as part of the status update:

|                                                                              |                     | Nodal Departme                    | nt      |                                                           |
|------------------------------------------------------------------------------|---------------------|-----------------------------------|---------|-----------------------------------------------------------|
| Announcement Code                                                            | 2                   | Nodal Department                  | Power 🗸 | Nodal Dept. Officer FC POWER Vin Pending                  |
| Physical Target Description<br>Physical Target Unit<br>Physical Target Value | Machine<br>Nos.     | Physical Target Achieved          | 40      | As on Date Date Date Date Date Date Date Date             |
| Comments/Remarks                                                             | Nedel Deet, Officer | Deter                             |         | Target Date *                                             |
| Remarks                                                                      | Nodal Officer V     |                                   |         | 1st Ref. to Dept. Dept. Response Last Reminder Sent to FD |
| CEFMATIS No.                                                                 |                     | <i>9BXme</i> <b>(</b> ) Type Here |         | Update Cancel                                             |
| Set Filter                                                                   |                     |                                   |         | <b>1</b> 2                                                |

Figure 7

**a. Status in keyword:** 'Status in keywords' denotes various stages of progress of the announcement. Various progress stages are as below as per their relevance to timelines:

| 1. Pending                       | 2. Not Feasible        | <b>3.</b> Not Feasible (Conditional) |
|----------------------------------|------------------------|--------------------------------------|
| <b>4.</b> Admin. Approval Issued | 5. Funds Allocated     | 6. In Progress (less than 50%)       |
| 7. 50%-75% Completed             | 8. Above 75% Completed | 9. Commissioned                      |

Nodal department officer will not be able to update the previous progress activity as per the timeline relevance once a progress activity is updated in the system. Special care should be taken by the nodal department officer while updating the progress update.

**b. Physical progress under the announcement:** Nodal officer will be required to fill the details of physical target to be achieved and current status of the achievement as per the announcement in the fields of 'Physical Target Description', 'Physical Target Unit', 'Physical Target Value' and 'Physical Target Achieved'.

*Physical Target Description:* Details of the physical target to be achieved under the announcement i.e. installation of 1000 no. of food vending machines.

*Physical Target Unit:* Target unit means the unit of the physical target to be achieved by the nodal department as per the announcement. As per the above example, physical target units will be *'numbers'*.

*Physical Target Value:* This is the value of the physical target which needs to be achieved by the department as per the announcement. As per the above example, physical target value will be '1000'.

*Physical Target Achieved:* This is the value of the physical target which has been achieved by the department as on date.

- **c.** Financial progress under the announcement: Nodal officer will also be required to fill the details of estimated cost of the announcement and the achievement against the target in the fields of '*Estimated Cost (in Rs. Lacs)*' and '*Funds Utilized (in Rs. Lacs)*'.
- **d.** Dependency on other departments: In addition to the updated nodal department officer can also provide comments/ remarks and fill the details of any other department, if the announcements are pending due to dependencies on any other department. Nodal department user can provide this information in *'Currently pending with'*, *'Nodal Dept. Officer'* and *'Remarks'* fields.
- e. Target Date: '*Target date*' is a mandatory field and user will not be able to submit the status update without furnishing the target date. Target date is the envisaged date for completion/ commissioning of the announcement as per the nodal department.
- **ii. Timelines to achieve milestones as per the announcement:** Timelines for the milestones can be updated by clicking on *'Submit Milestones'* button as per figure 3.

| Departmental Milestones                          |             |                |                           |                          |                    |                            |      |
|--------------------------------------------------|-------------|----------------|---------------------------|--------------------------|--------------------|----------------------------|------|
| Announcement Code                                | 2           |                |                           | District                 | All Districts      |                            |      |
| Date of Announcement                             | 06-01-2020  |                |                           | Block/MC                 | All Blocks         |                            |      |
| Financial Year                                   | 2020-21     |                |                           | Constituency             | All Constituencies |                            |      |
| Para Number of Budget Speech                     | 23          |                |                           | Category of announcement | New Work           |                            |      |
| Details of Announcement                          | Demo Annour | icement 1      |                           | Scheme                   | Not Applicable     |                            |      |
|                                                  |             |                |                           | File No.                 | 11223              |                            |      |
| Nodal Department                                 | Power       |                |                           | Nodal Dept. Officer      | FC POWER           |                            |      |
|                                                  |             |                |                           |                          |                    |                            |      |
|                                                  |             | Ti             | melines to achive         | milestones:              |                    |                            |      |
| Sr.No. Milestones Type                           |             | Scheduled Date | Milestone Achieve<br>Date | d Remarks                |                    | View Milestone<br>Document | Edit |
| 1 Scheduled date of preparation of the estimates |             | 08-07-2020     |                           |                          |                    |                            | /    |
| 2 Scheduled administrative approval date         |             | 16-07-2020     |                           |                          |                    |                            | 1    |
| 3 Scheduled technical sanction date              |             | 20-07-2020     |                           |                          |                    |                            | /    |
| 4 Scheduled tender floating date                 |             | 24-07-2020     |                           |                          |                    |                            | /    |
| 5 Scheduled tender allotment date                |             | 28-07-2020     |                           |                          |                    |                            | /    |
| 6 Scheduled work starting date                   |             | 30-07-2020     |                           |                          |                    |                            | /    |
| 7 Scheduled physical work completion date        |             | 31-07-2020     |                           |                          |                    |                            | /    |

This section focuses on defining the estimated dates for completion of various milestones to achieve the completion of announcement. Nodal department officer may modify the dated by clicking on  $\checkmark$  button. Milestones may change according to the category of the announcement. Nodal department officer can update following field as part of the milestone update:

- **a.** Scheduled Date: 'Scheduled Date' is the envisaged completion date as per the nodal department for achievement of a milestone. Nodal department user will not be able to modify the schedule date as shown in the figure 8 once it has been submitted in the system.
- **b.** Milestone Achieved Date: '*Milestone Achieved Date*' will be the date of achievement of the milestone. Nodal department officer will be required to upload documentary proof for completion of milestone along with the submission of milestone achievement date. Nodal department user will not be able to modify the milestone achieved date as shown in the figure 8 once it has been submitted in the system.
- iii. Upload of supporting document: Nodal department officer can also upload any relevant document regarding the announcement by clicking on '*View Document*' button as per figure 3.

|                                  | View/Upload            | Document     |                            |
|----------------------------------|------------------------|--------------|----------------------------|
| Announcement<br>Code *           | 2                      | Uploaded By* | FC POWER                   |
| Category Section                 | Nodal Departmen        | File Upload* | Choose File No file chosen |
|                                  |                        |              |                            |
| Document Brief*                  |                        |              |                            |
| CMO Dealing                      |                        |              |                            |
| Remarks                          |                        |              | 1                          |
| CMO Officer<br>Remarks           |                        |              | ß                          |
| Finance<br>Department<br>Remarks |                        |              |                            |
| General Remarks                  |                        |              |                            |
|                                  | тууу Уз О Туре Неге •  |              |                            |
|                                  | Upload Refresh Go Back |              |                            |

Figure 9

# 4. Query and Report

While 'Query' provides the summary of the details of various announcements, 'Report' provides the status of department wise announcements across various stages of progress.

Nodal department officer can access announcement specific query and reports by clicking on 'Query' or 'Report' button on home page as per figure 1. Query and reports can also be accessed by taking the cursor on 'Home' and then selecting 'Query' or 'Report'.

#### 5. View Meeting, Notices Agenda

This section can be accessed by taking the cursor on *'Home'* and then selecting *'View Meeting, Notices Agenda'*. User can find all the relevant information related to the meetings planned for CM budget announcements.

#### 6. View Notice and Instructions

This section can be accessed by taking the cursor on '*Home*' and then selecting '*View Notice and Instructions*'. User can find all the relevant information notices and instructions related to CM budget announcements.

# 7. Dashboard

Dashboard provides a summary of all the announcements marked to the department at various stages. It also gives a snapshot of the delayed announcements at the end of the nodal department. Announcements summary on the dashboard may be modified by filtering the announcements on the basis of Financial Year, Nodal Department, Status and Deferment of announcements. This filter of announcements can be done by clicking on '*Apply Filter*' as per the figure below.

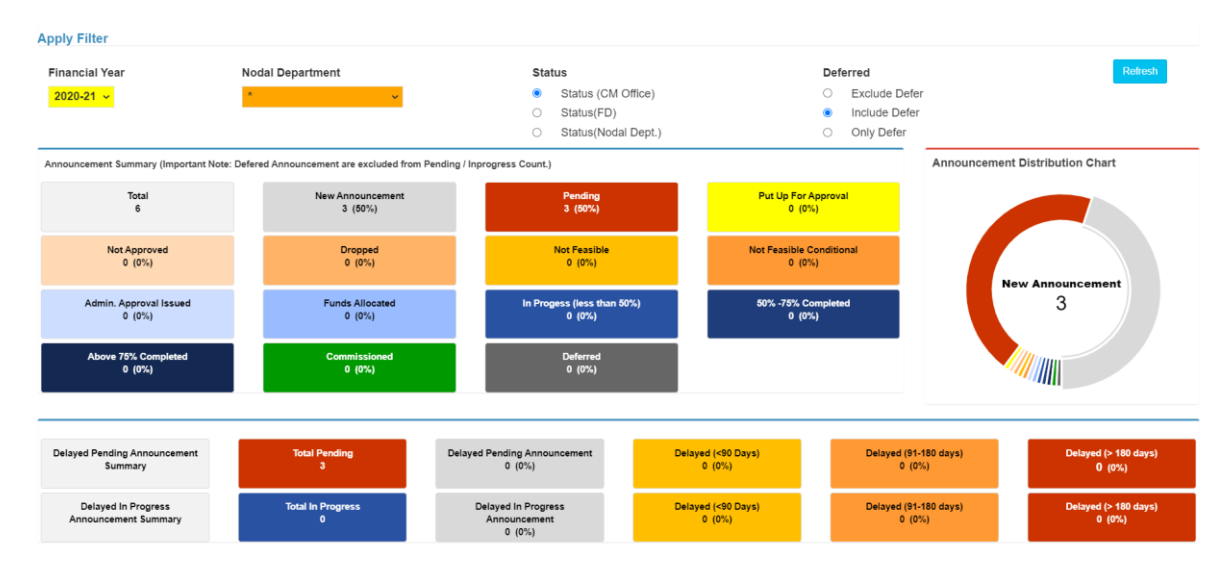

Figure 10